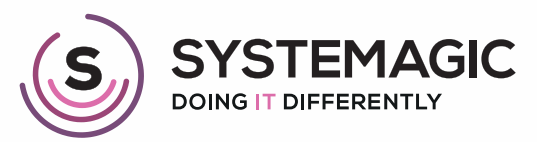

□ IT Support

Connectivity

Cloud

# HOW TO ENABLE SYNC IN MICROSOFT EDGE C

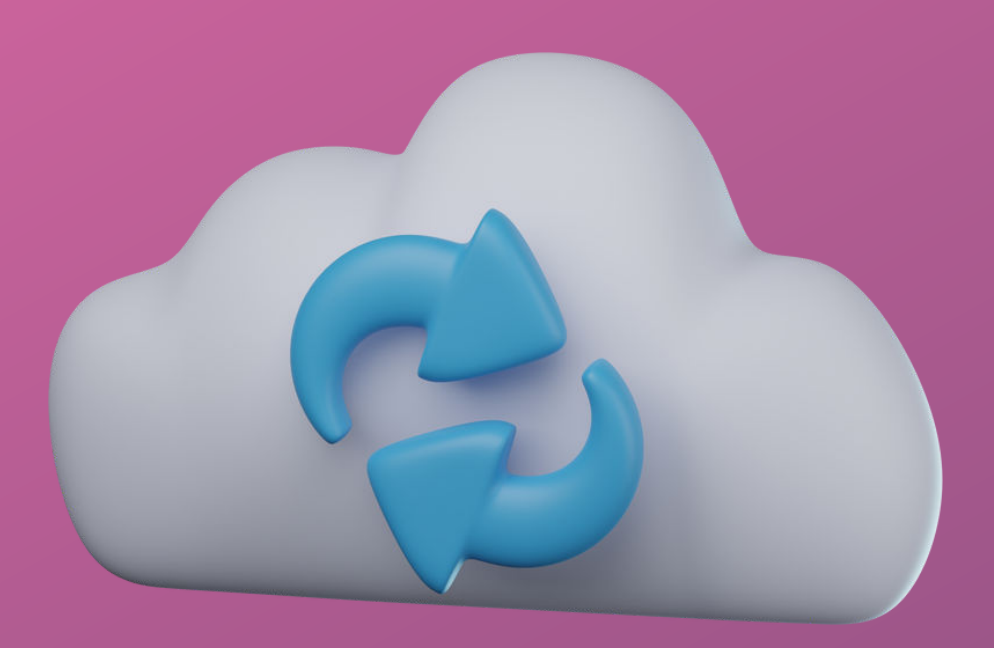

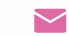

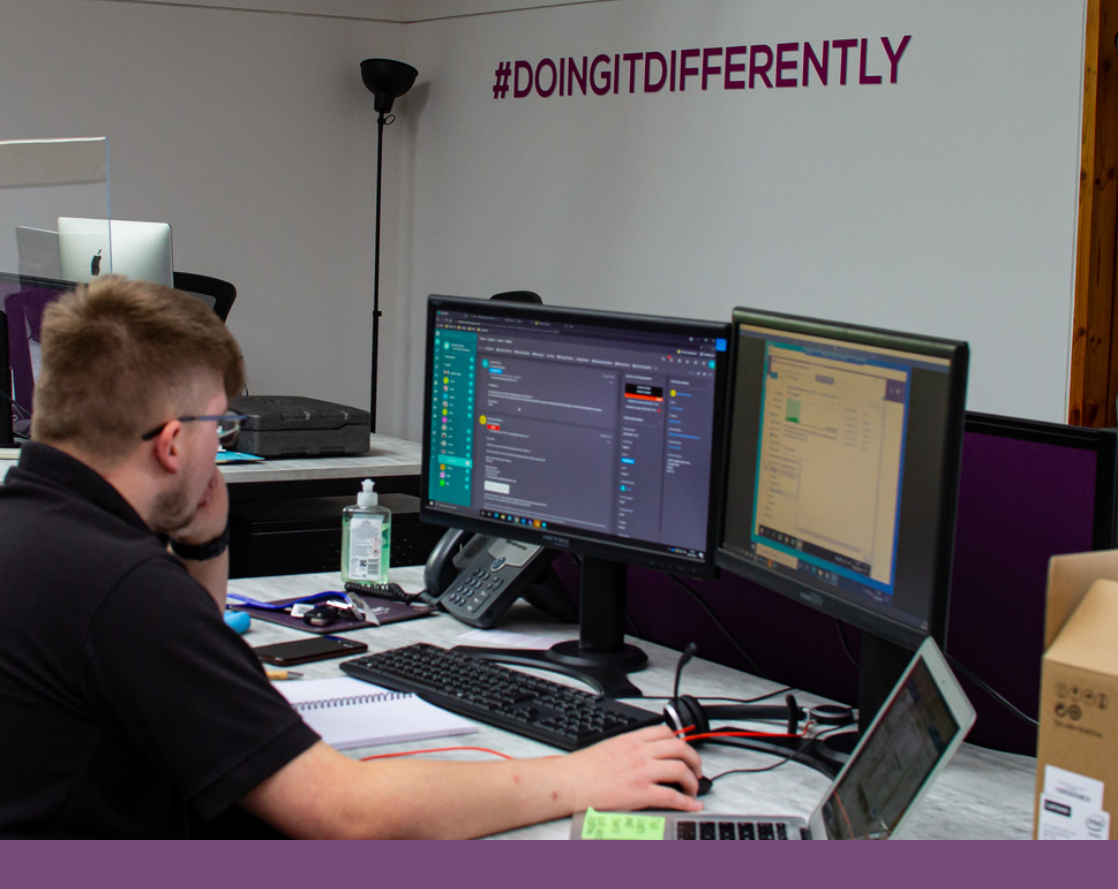

## Introduction

In this guide, you'll learn how to set up and configure the sync function within Microsoft Edge.

### Step 1:

Open Edge.

#### Step 2:

Click your user icon the top right, if it says "Sync is on" then you are already good to go!

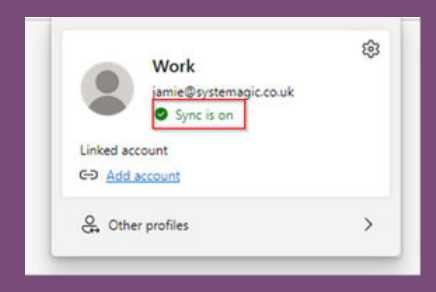

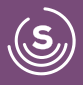

#### Step 3:

If it doesn't, click on the settings cog

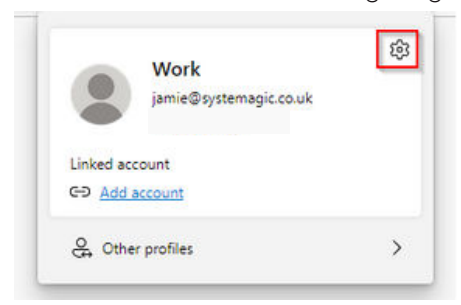

# Step 4

Click the Sync option.

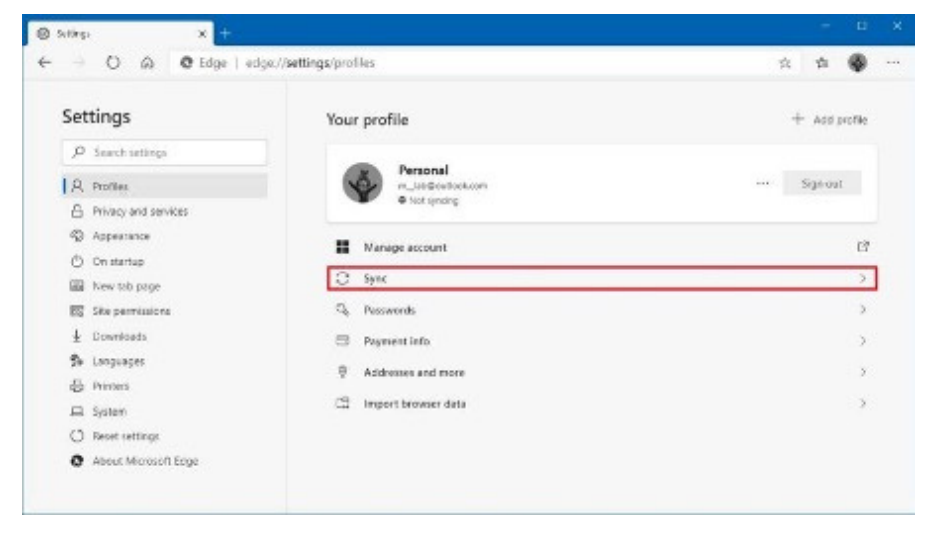

### Step 5

Click the Turn on sync button.

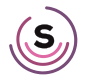

#### Step 5

Click the Turn on sync button.

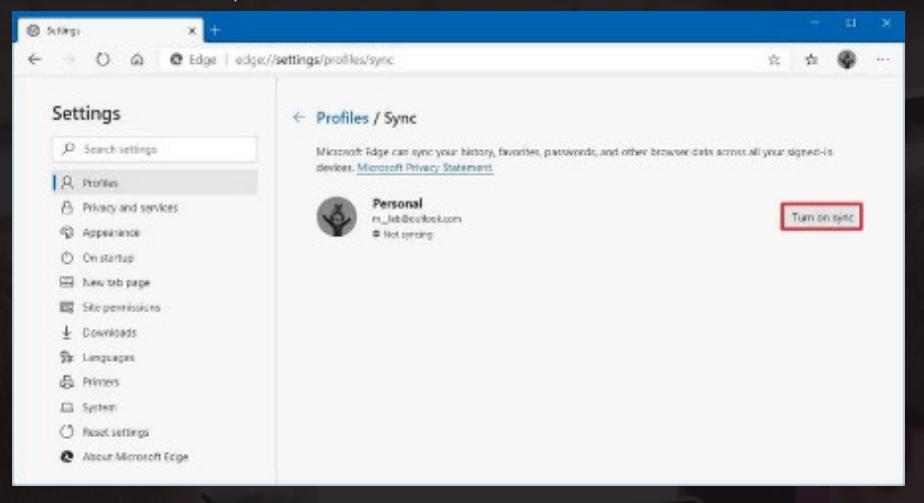

#### Step 6 Click the Confirm button.

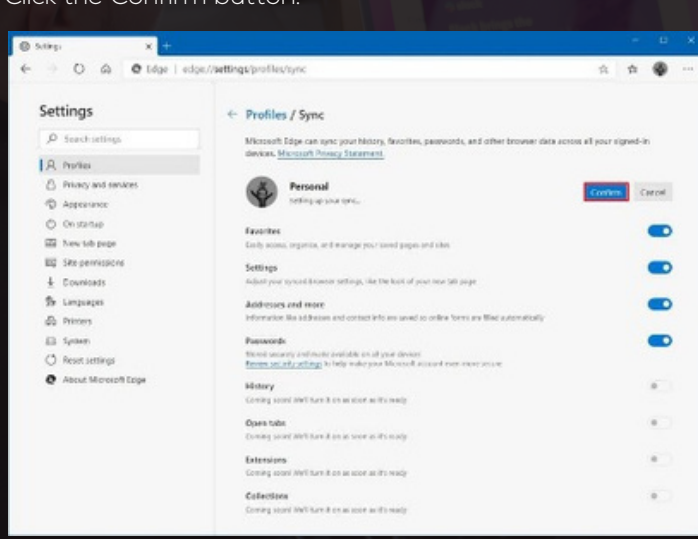

#### Step 7

Once you complete the steps, the new version of Microsoft Edge will begin syncing your data to the cloud and across devices.

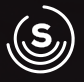

# **Check Out Our Other Useful Guides**

- 01225 426800
- ≥ info@systemagic.co.uk
- 🌐 www.systemagic.co.uk/resources.
- ★ The Old Gas Warehouse Frome Road Bradford on Avon BA15 1HA

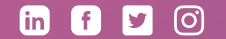

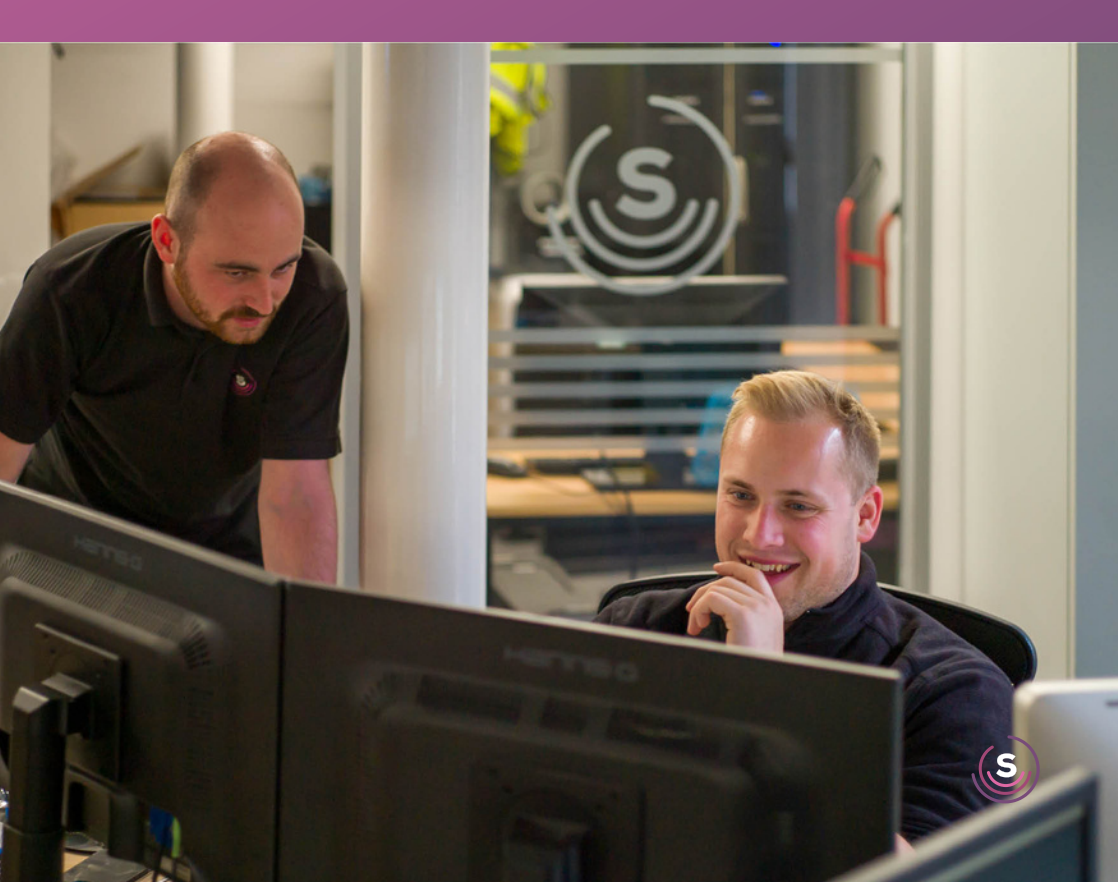